#### Alberta Transportation International Registration Plan (IRP) Online System—ATIOS

**Resetting ATIOS Password** 

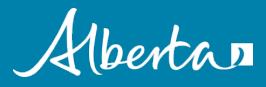

### ATIOS – resetting your password

• On the ATIOS login page, click the <u>Forgot Password</u> tab

| Alberta<br>Government |                                                                                                    |  |
|-----------------------|----------------------------------------------------------------------------------------------------|--|
|                       | Welcome to Alberta<br>Transportation IRP Online<br>System                                                                                                    |  |
|                       | This is UAT environment                                                                                                    |  |
|                       | Log In<br>Enget Basement?<br>Microsoft Insernet Explorer: 11.0<br>Adobe Acrobat version: 10.1.<br>C PopUp blocker is disabled.<br>D Disclaimer:<br>By using this website, you are agreeing to the following User Agreement |  |

#### ATIOS – browser requirements

- At the login page, ATIOS will perform a check and notify you if you need to make any changes to use the application
  - For example, you may need to disable your computer's Pop-up blocker, update your Adobe Acrobat, or use another web browser in order to successfully use ATIOS

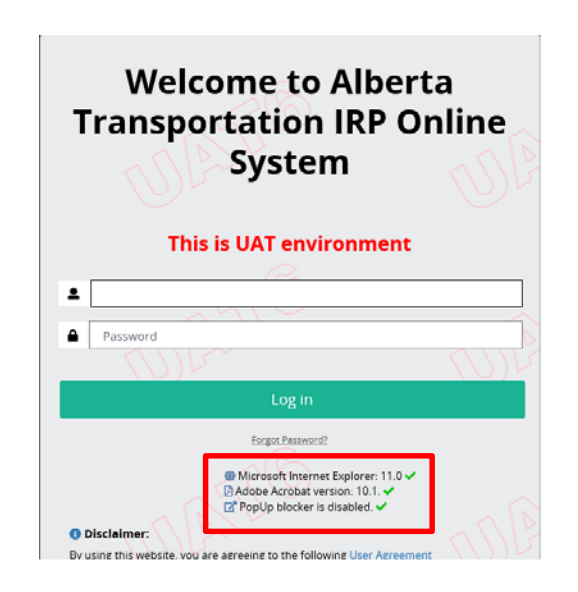

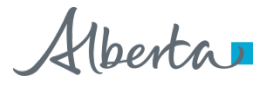

#### ATIOS – browser requirements

- ATIOS will work with current versions of the following browsers:
  - Internet Explorer
  - Microsoft Edge
  - Google Chrome
  - Firefox
- Additional Requirements
  - Adobe Acrobat
  - Your computer's Pop-up blocker must be disabled (Please refer to your browsers help system for instructions on disabling Pop-ups)

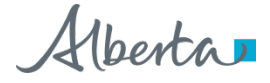

# ATIOS - resetting your password

- Enter your User ID
- Choose a Secret Question, which you picked during your new or existing user account setup
- Enter the answer in the <u>Secret Answer</u> box
- Click <u>Proceed</u>

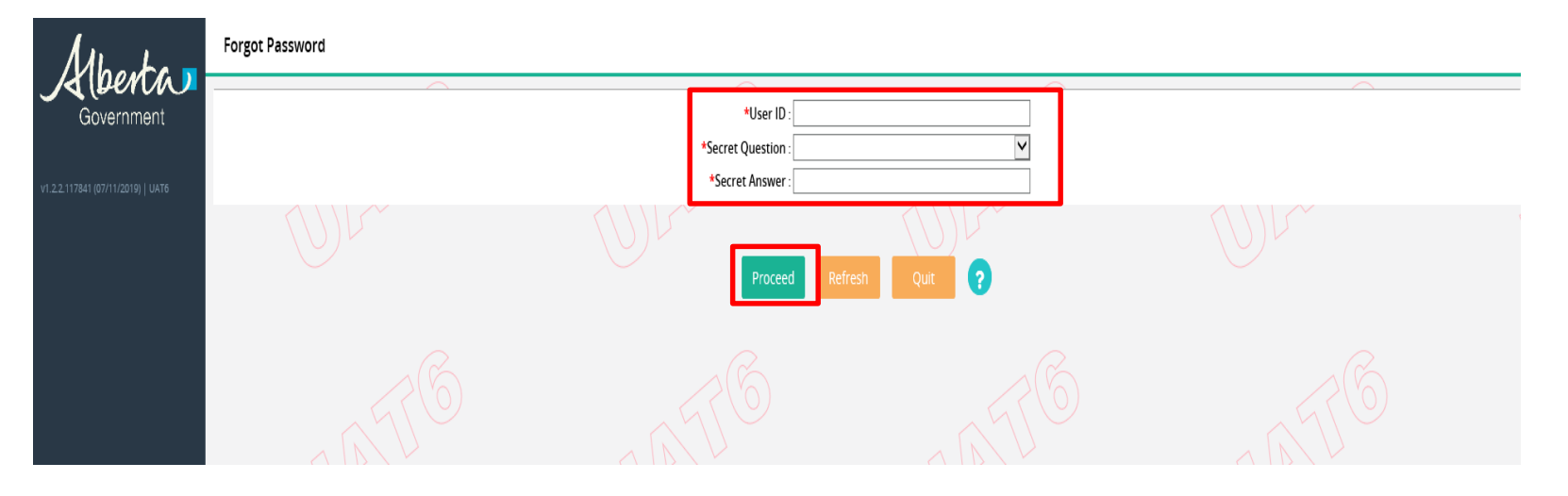

# ATIOS - resetting your password

- Enter a <u>New Password</u> of your choice, taking note of the password requirements at the top of the page
- Re-enter the new password in the <u>Confirm Password</u> text box
- Click <u>Proceed</u>

| Alberta<br>Government             | ENTUSER46: (I) Your new password must adhere to the following rules: Password must be between 8 and 20 characters long. Password must begin with an alphabetic character, contain at least one numeric character or at least one of the following special characters [I@%&+~?\$#/*(I)[]]-]. Password cannot contain your account number Password cannot be reused within 60 days or 6 password changes. |         |                     |             |               |  |
|-----------------------------------|----------------------------------------------------------------------------------------------------|---------|---------------------|-------------|---------------|--|
| v1.2.2.117841 (07/11/2019)   UAT6 | User                                                                                                    |         |                     | R           | eset Password |  |
|                                   | A X N C                                                                                                    |         | TA MALE A           | A WATE      |               |  |
|                                   | Reset Password                                                                                                    |         |                     |             | 1             |  |
|                                   | *User                                                                                                    | ID:     |                     | User Name : |               |  |
|                                   | *New Passwo                                                                                                    | rd:     | *Confirm Password : |             |               |  |
|                                   |                                                                                                    | Proceed | resh Quit 💡 🕤       |             |               |  |
|                                   |                                                                                                    |         |                     |             |               |  |

# ATIOS – resetting your password

- If your password meets the password requirements, you will see a confirmation of the password change
- Click the <u>Click here for Login</u> tab to log in to ATIOS with your new password

| <i>A</i> ,                        | Intersection (I) Password has been changed successfully for the section of the section of the |  |  |
|-----------------------------------|----------------------------------------------------------------------------------------------------|--|--|
| Government                        | User                                                                                                    |  |  |
|                                   | Click here for Login                                                                                                    |  |  |
| v1.2.2.117841 (07/11/2019)   UAT6 |                                                                                                    |  |  |

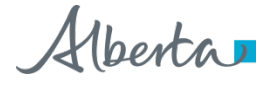

# Questions?

Contact Prorate Services <u>Prorate@gov.ab.ca</u>

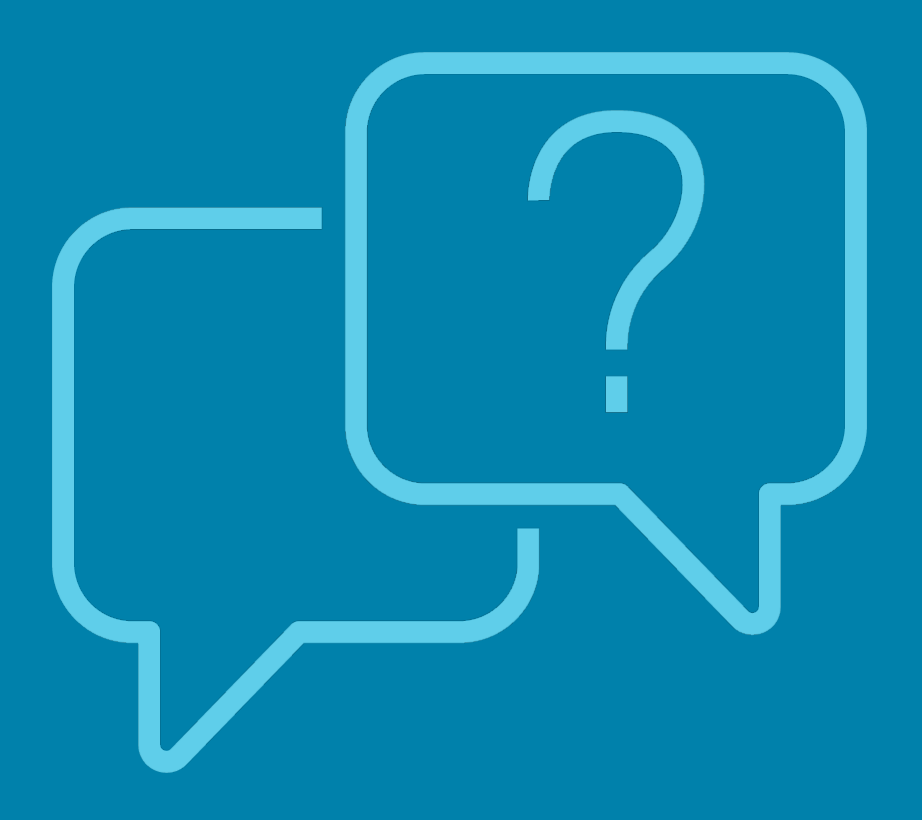

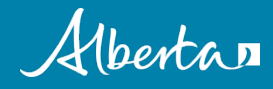